## Bard Information Technology

New and Old Henderson Buildings | bard.edu/it | helpdesk@bard.edu | 845-758-7500

## Ways to join a Google Meet video meeting

1. In **Calendar**, click the event you want to join, then click the **Join Hangouts Meet link**.

## en Sociological Theory Monday, May 11 - 2:00 - 4:00pm Join Hangouts Meet meet.google.col<sup>m</sup>rs-rtdn-fvu Join by phone +1 252-713-0066 PIN: 888 719 114# 2 yes, 2 awaiting

2. Click the **meeting link** in a text or email invite.

**NOTE**: Even if a person has not accepted an invitation to a meeting, they can still click on the link to join the meeting.

| May<br>11 | Sociological Theory<br>View on Google Calendar          |
|-----------|---------------------------------------------------------|
| Mon       | When Mon May 11, 2020 2pm – 4pm (EDT)                   |
|           | Who alexande@bard.edu, meyers@bard.edu, homan@bard.edu* |
|           | No. No. No.                                             |
|           | Maybe No More options                                   |
|           |                                                         |
|           | been invited to the following event.                    |
| You have  |                                                         |
| You have  | · · · ·                                                 |

3. In Meet, join a scheduled meeting by clicking on the link that appears on the day of the meeting in google Meet or use a meeting code that has been given to you.

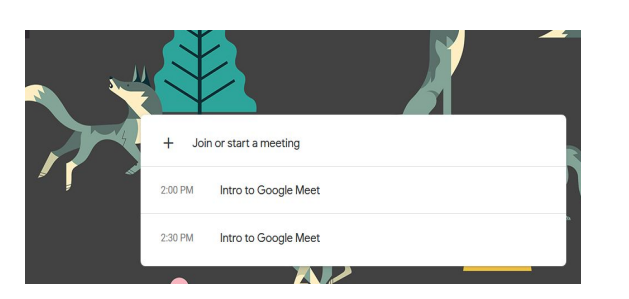

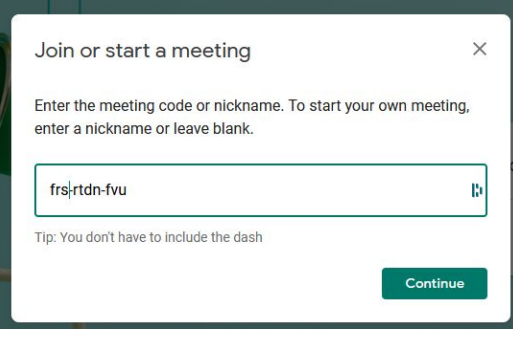

 Open the Calendar event or meeting invite to dial in to a meeting from a phone using the phone number and pin provided.

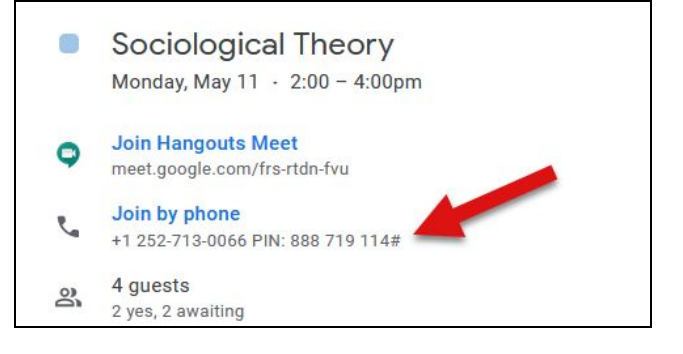